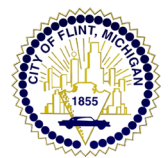

## HOW TO APPLY TO A POSTING WITH THE CITY OF FLINT

1. On the job posting that you would like to apply to, at the top right of the screen, click "APPLY"

| EXTERNAL JOB | < > 🛱        | in ¥ 🗗 🖬                           |              |                                          |
|--------------|--------------|------------------------------------|--------------|------------------------------------------|
|              | Automotiv    | e & Equipment Mecha                | nic Helper   |                                          |
|              | Salary(i)    | \$31,200.00 - \$35,201.45 Annually | Location (i) | 12th Street Yards (Garage)-City of Flint |
|              | Job Type     | Full-Time Permanent                | Job Number   | 23-00021B                                |
|              | Department   | Finance                            | Opening Date | 05/03/2023                               |
|              | Clasher Data | E /17/2022 11/E0 DM Factors        | FLOA         | Determined by Desition                   |

2. Click "Create an account"

| SIG   | GN IN TO APPLY <u>Create an acco</u> | unt |
|-------|--------------------------------------|-----|
| All 1 | leids are required                   |     |
| Us    | sername or Email                     |     |
| Pa    | issword                              |     |
|       | Sign In                              |     |
|       | Forgot Username? 1 Reset Password    |     |
| -     | or sign in with                      | _   |
|       | f Facebook                           |     |

- A. Usernames may contain letters, numbers and underscore characters
- B. Password must be at least 8 characters in length, contain upper and lower case letters, at least one number and one special character

| Create a new account<br>All fields are required | <u>Sign In</u> |
|-------------------------------------------------|----------------|
| Email                                           | (i)            |
| Username                                        |                |
| Password                                        |                |
| Create                                          |                |
| or create with <b>f</b> Facebook                |                |

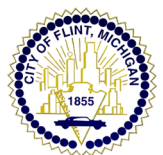

3. Import/Upload your resume if you wish, or SKIP.

NOTE: If you skip this step...it will not display again If you wish to add your resume to an application if the step has been skipped originally, the applicant can add it under "additional attachments". But be sure, that the information that is transposed correctly and transferred from the resume/attachment accurately before hitting submit at the end.

4. After entering in contact information, Click SAVE

| Cancel | Save |
|--------|------|

If a required field has not been completed, it will look like this:

|                 | California                    | \$              | 71543945        | С  | \$ | ^      |
|-----------------|-------------------------------|-----------------|-----------------|----|----|--------|
| 1 Info          |                               |                 |                 |    |    |        |
| ilii Work (3)   | Date of Birth<br>Month        |                 | Day             |    |    |        |
| 關 Education     | October                       |                 | \$ 24           | \$ |    |        |
| ···· Additional | Do you have proof of your le  | gal right to we | rk In the US? * |    |    |        |
| References      | Yes No                        |                 |                 |    |    |        |
| & Atlachments   | What is your highest level of | education?*     |                 |    |    |        |
| Questions       | Select Level                  |                 |                 |    | \$ |        |
| ₫k Review       | This field is required        |                 |                 |    |    |        |
| Certify         | L                             | Cance           | l Save          |    | Da |        |
| 2:30            |                               |                 |                 |    |    | [_]. 4 |

5. Once all of the sections are completed, required questions have responses, and everything has been completed and submitted...this screen will appear:

| $\bigcirc$                                                                                                    |  |
|----------------------------------------------------------------------------------------------------|--|
| Application Submitted!                                                                                                    |  |
| Successfully submitted on 12/06/2022 at 10:12 AM Eastern<br>You can check the status of this application by visiting " <u>Applications</u> " in the main menu bar.                                                                                                    |  |
|                                                                                                    |  |
| Thank you for applying for employment with City of Flint.<br>Our hining team will review your application and if qualified, you will recieve an email or phone call following up including the next<br>steps. Please to sure to check your junk and/or spam folder.<br>Thank you again for taking the time to apply. |  |
| Best Regards,<br>City of Flint                                                                                                    |  |

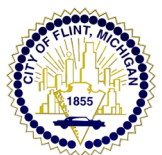

| APPLICATIONS                         |                                | um v           |
|--------------------------------------|--------------------------------|----------------|
|                                      |                                | C Applications |
|                                      |                                | D Inbox        |
|                                      |                                | E3 Profile     |
|                                      |                                | Account        |
|                                      |                                | D Sign Out     |
|                                      |                                |                |
|                                      | 1 Submitted Applications found |                |
|                                      |                                |                |
| 2/06/2022 10:12 Application Received |                                |                |
|                                      |                                |                |
|                                      |                                |                |

To check on the status of an application, go in and view your account/ applications/inbox/ top right of the screen:

To see the list of applications that you have applied to, you will see the SUBMITTED tab and INCOMPLETE tab.

| ity of Flint Caree | ers       |            |                    |                                |  |
|--------------------|-----------|------------|--------------------|--------------------------------|--|
|                    | SUBMITTED | INCOMPLETE |                    | 1 Submitted Applications found |  |
|                    | POSITION  |            | APPLICATION STATUS | ACTIONS                        |  |

Once you submit an application, you will receive an automatic email to confirm your application has been received. Be sure to check your junk/spam/clutter email folder just in case.

If you are having difficulties with the application or creating an account, please contact NEOGOV applicant support help desk.

Opening days/hours: Monday through Friday 6am to 5pm Pacific Time

Email address: <a href="mailto:support@governmentjobs.com">support@governmentjobs.com</a>

Toll-free number: 1-855-524-5627